TK 6000-FX 与触摸屏通讯

1.1 TK 6000-FX 与 MCGS 触摸屏基于以太网通讯

1、打开 MCGS 嵌入式组态软件,新建工程,在弹出的"新建工程设置"窗口中,【类型】 选择触摸屏型号,如: TPC7062K;

| 新建 | 建工程设置       |                                                             |  |  |  |  |
|----|-------------|-------------------------------------------------------------|--|--|--|--|
|    | - TPC       | 1                                                           |  |  |  |  |
|    | 类型:         | TPC7062X                                                    |  |  |  |  |
|    | 描述:         | 分辨率为800 X 480,                                              |  |  |  |  |
|    |             | ( IFI※開研,<br>ARM CPU, 主频400MHz,<br>64M DDR2 128M NAND Flash |  |  |  |  |
|    |             | our pone, reor mano riash                                   |  |  |  |  |
|    |             |                                                             |  |  |  |  |
|    | 背景——        |                                                             |  |  |  |  |
|    | 背景色         | ▼                                                           |  |  |  |  |
|    | <b>マ</b> 网科 | 各 列宽: 20 行高: 20                                             |  |  |  |  |
| 2  |             |                                                             |  |  |  |  |
|    |             | 确定取消                                                        |  |  |  |  |

2、双击打开设备窗口;

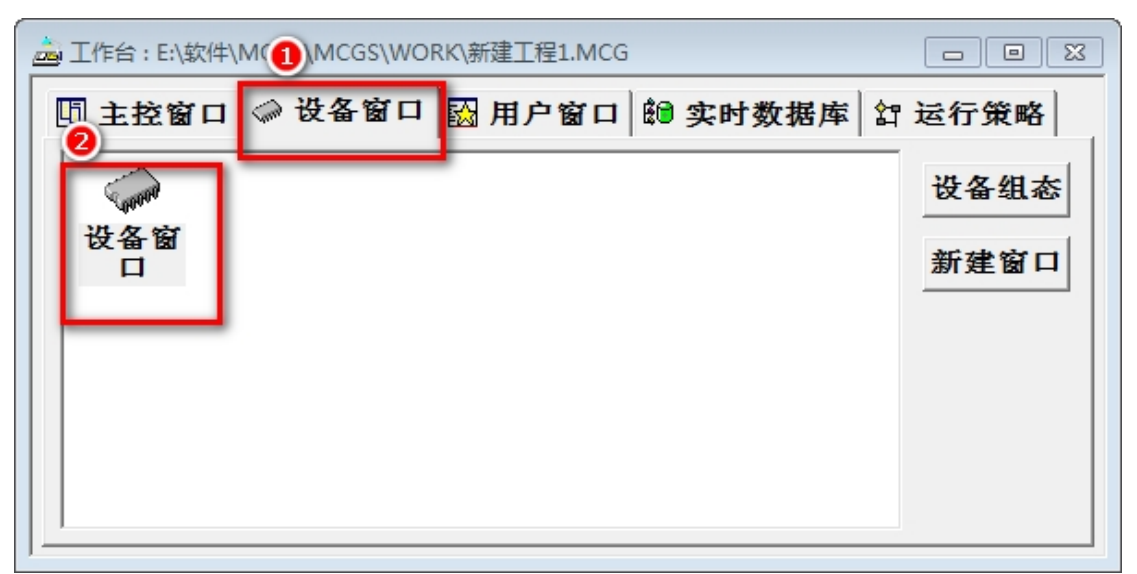

3、右击"设备组态:设备窗口"的空白处,打开"设备工具箱",然后打开"设备管理" 窗口,添加【通用 TCPIP 父设备 0—[通用 TCPIP 父设备]】和【设备 0—[FX3\_ETHERNET]】 驱动;

| GS嵌入后                                                                                                    | ━ 工作台 : D:\M( | CGSE\WORK\新建工                                                                  | 程1.MCE                                                                                                    |                                        |
|----------------------------------------------------------------------------------------------------|---------------|--------------------------------------------------------------------------------|----------------------------------------------------------------------------------------------------|----------------------------------------|
|                                                                                                    | 🗓 主控窗口        | 🧼 设备窗口                                                                         | 🔂 用户窗口 🕼 实时数据库                                                                                                    | <b>舒 运行策略</b>                          |
|                                                                                                    | 60000         | 1                                                                              | 设备工具箱                                                                                                    | □□□□□□□□□□□□□□□□□□□□□□□□□□□□□□□□□□□□□□ |
|                                                                                                    | 设备窗口          |                                                                                | 设备管理                                                                                                    | 新建窗口                                   |
| 设备管理                                                                                                    |               |                                                                                | ×                                                                                                    |                                        |
| 可选设备                                                                                                    | 选定订           | ⊼ 条<br>又 笛                                                                     |                                                                                                    |                                        |
| <ul> <li>○ 所有设备</li> <li>● PLC</li> <li>● 交換器</li> <li>③ 控排器</li> <li>③ 用户定制设备</li> <li>● ○ 用户定制设备</li> <li>● ○ 三菱 FX3U以太网</li> <li>● ○ 通用设备</li> <li>② 通用出口公设备</li> <li>② 通用TCP/IP父设备</li> </ul> | 设备用用通讯3下地展    | 名称<br>TCP/IP父设备<br>串口父设备<br>BTHERNET<br>FP系列通讯口<br>康ModbusICP<br>OmronHostLink | <ul> <li>驱动程序</li> <li>通用FICP/IP父设备</li> <li>通用串ロ父设备</li> <li>D:\MCGSE\Progr</li> <li>D:\MCGSE\Progr</li> <li>D:\MCGSE\Progr</li> <li>D:\MCGSE\Progr</li> <li>D:\MCGSE\Progr</li> </ul> |                                        |
| <b>④</b><br><u>増加</u> 删除 安                                                                                                    | ж.            |                                                                                | 确认取消                                                                                                    |                                        |

4、双击"通用 TCPIP 父设备 0—[通用 TCPIP 父设备]",设置设备属性,【本地 IP 地址】 为触摸屏的 IP 地址,【远程 IP 地址】输入 TK 6000-FX 的 IP 地址,【远程端口号】填入 5551;

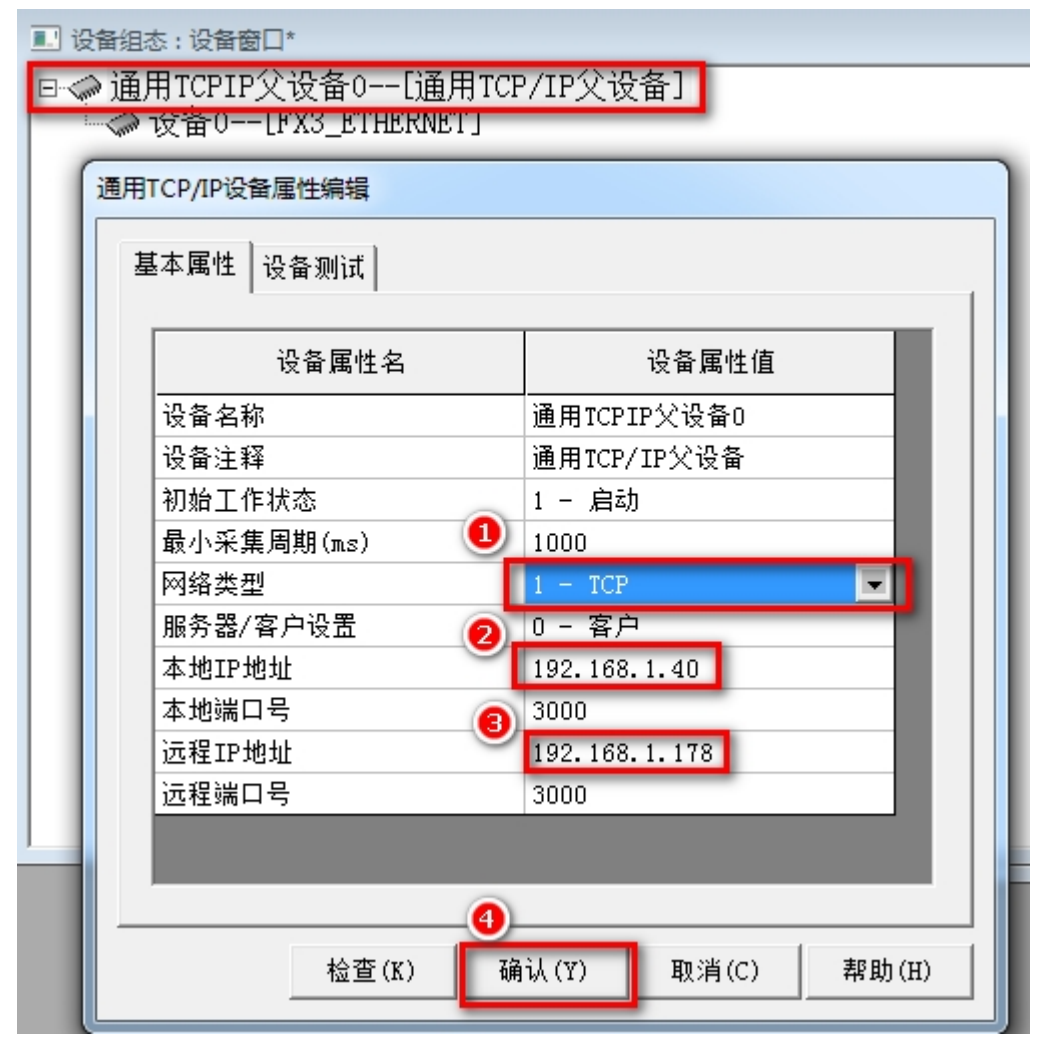

5、双击【设备 0—[FX3\_ETHERNET]】, 设置变量;

| ■ 设备组态:设备窗口*            |                                       |        |                      |          |                   |                          |      |        |
|-------------------------|---------------------------------------|--------|----------------------|----------|-------------------|--------------------------|------|--------|
| 回《通用TCPIP父设备0[通用TCP/I   | 驱动构件信息:                               |        |                      | 索引       | 连接变量              | 通道名称                     | 通道处理 | 增加设备通道 |
| U ~ ☆ 设备0[FX3_ETHERNET] | - 驱动版本信息: 5.001000<br>- 驱动模断信息: 新驱动模断 |        |                      | 0000     | Dat00             | 通讯状态                     |      | 删除设备通道 |
|                         |                                       |        | am\drivers\用户定制设备\三菱 |          | Dat01             | 读写D0000_00               | 0    |        |
|                         |                                       |        | · 无                  | 0002     | DatU2<br>DatU3    | 读写D0000_01<br>读写D0000_02 | •    | 删除主部通道 |
|                         |                                       |        |                      |          | 24000             | 0(-020000_02             |      | 快速连接变量 |
|                         |                                       |        | 添加设备通道               |          |                   |                          | ×    | 删除连接变量 |
|                         |                                       |        | -甘木属此沿栗              |          |                   |                          |      | 删除全部连接 |
|                         |                                       |        |                      |          | ******            |                          |      | 通道处理设置 |
|                         | <u> </u>                              | -      | 通道尖型 D数据奇存者          | \$       | 劉婿失望   通道的        | 「弗001立 _▼                |      | 通道处理删除 |
|                         | 设备属性名                                 |        | 通道地址 0               |          | 通道个数 3            |                          |      | 通道处理复制 |
|                         | [内部属性]                                | 设置设    | 读写方式 〇 日读            | 이모들      | ☞ 读写              |                          |      | 通道处理粘贴 |
|                         | 采集优化                                  | 1-优化   |                      |          |                   |                          |      | 通道处理全删 |
|                         | 设备名称                                  | 设备0    | ┌ 扩展属性设置 ─────       |          |                   |                          |      | 自动设备调试 |
|                         | 设备注释                                  | FX3_ET | 花屋屋鉄ター               |          | 忙屎屎姓伤             |                          |      |        |
|                         | 初始工作状态                                | 1 - 启  | 10 成編任名              | <u> </u> | 10 100 106 12 100 |                          |      | 停止设备调试 |
|                         | 最小采集周期(ms)                            | 100    |                      |          |                   |                          |      | 设备信息导出 |
|                         | PC号                                   | 255    | 确认                   |          |                   | 取消                       |      | 设备信息导入 |
|                         | 通讯等待时间                                | 200    |                      |          |                   |                          |      | 打开设备起助 |
|                         | 分块米集万式                                | 0 - 按  | <u> </u>             | _        |                   |                          |      | 四条组大补本 |
|                         |                                       |        |                      |          |                   |                          |      | 设计组态检查 |
|                         |                                       |        |                      |          |                   |                          |      | 确认     |
|                         |                                       |        |                      |          |                   |                          |      | 取 消    |
|                         |                                       |        |                      |          |                   |                          |      |        |

6、点击【用户窗口】按钮,新建窗口;

| 📥 工作台: E:\软件\MCGS\MCGS\WOR 1 建工程1.MCG* |      |
|----------------------------------------|------|
| □ 主控窗口 🗇 设备窗口 🔯 用户窗口 🛍 实时数据库 😭         | 运行策略 |
|                                        | 动画组态 |
|                                        | 新建窗口 |
|                                        |      |
|                                        | 窗口属性 |
|                                        |      |
|                                        |      |

7、编辑动画组态窗口;

| 输入框构件属性设置                                  |
|--------------------------------------------|
| 「「「」」「「」」「」」「」」「」」「」」「」」「」」「」」「」」「」」「」」    |
|                                            |
|                                            |
|                                            |
| □□□□□□□□□□□□□□□□□□□□□□□□□□□□□□□□□□□□       |
|                                            |
|                                            |
| ● ② ● ・ ・ ・ ・ ・ ・ ・ ・ ・ ・ ● 整数位数 □ 小数位数 -1 |
| ☆ 1 0 2 1 2 1 2 1 2 2 2 2 2 2 2 2 2 2 2 2  |
| ■ ■ ■ ■ ■ ■ ■ ■ ■ ■ ■ ■ ■ ■ ■ ■ ■ ■ ■      |
|                                            |
|                                            |
|                                            |
|                                            |

8、下载程序值触摸屏:点击【联机运行】按钮,【目标机名】输入触摸屏 IP 地址,点击 【工程下载】按钮向触摸屏下载程序。

| 下载配置                                       |       | <b></b> |
|--------------------------------------------|-------|---------|
| 背景方案 标准 800 * 480 - ▼                      | 通讯测试  | 工程下载    |
| 连接方式 TCP/IP网络 ▼                            | 启动运行  | 停止运行    |
| 目标机名 192 .168 . 1 . 40                     | 模拟运行  | 连机运行    |
| 下载选项                                       | 历史数据  | 高级操作    |
| <ul> <li>▼ 清除报警记录</li> <li>□ 有除</li> </ul> | 工程上传  | 驱动日志    |
| 返回信息: 制作U盘:                                | 综合功能包 | 确定      |
| 2017-10-26 16:31:49 等待操作                   | Ξ     |         |
| 下载进度:                                      |       |         |
|                                            |       |         |